¿Cómo compartir videos de YouTube en Canvas?

## Cómo compartir videos de Youtube en Canvas

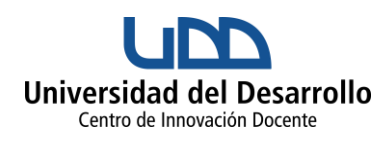

Se pueden compartir videos de Youtube en Canvas con diversos fines:

Los docentes pueden compartir un video creado por ellos o ya existente en Youtube. Esto lo pueden hacer en diversas secciones: directamente en un Módulo, en las instrucciones de una Tarea, dentro de una pregunta en Evaluaciones, en las instrucciones o dentro de un comentario en Foros, dentro de un Anuncio, en el texto de una Página, y al configurar su Perfil.

Los estudiantes pueden compartir un video creado por ellos, como una forma de trabajo (enlace cargado en Tareas), o compartir enlaces de videos ya existentes dentro de un Foro. **Cargue** el video en Youtube, haciendo clic en Subir video. Se abrirá una ventana donde podrá escoger el video guardado previamente en su computador, e ir configurando la información y otras opciones. Recomendamos que, al cargar un video, escoja la **opción de visibilidad** <u>No listado</u>. De este modo, únicamente quienes tienen el enlace podrán verlo, pero no estará visible para todo público en Internet.

Podrá encontrar los videos que han subido en la sección **Tus videos** de Youtube. Abra el video que desea compartir. Puede obtener en enlace del video ya sea copiándolo desde el margen superior, o haciendo clic en Compartir. Esto se hace de la misma manera en el caso de los videos ya existentes en Youtube.

Inserte el video dentro de Canvas como un hipervínculo.

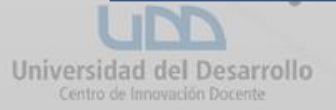

Cargue el video en Youtube, haciendo clic en Subir video. Se abrirá una ventana donde podrá escoger el video guardado previamente en su computador, e ir configurando la información y otras opciones.

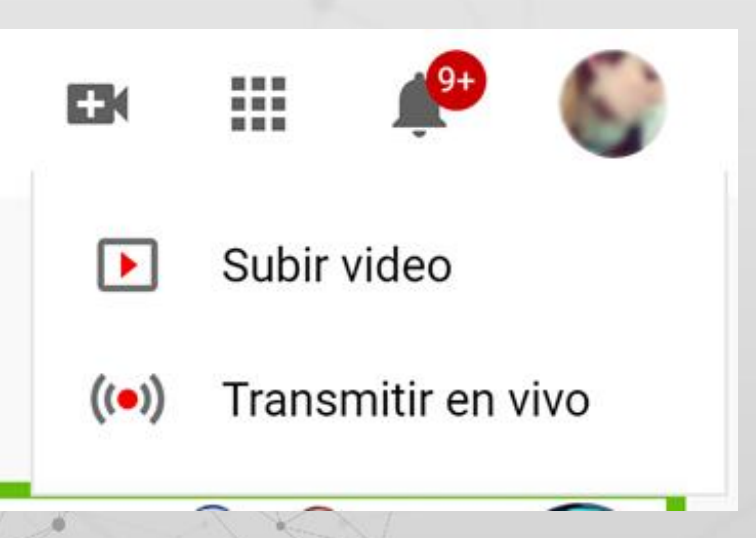

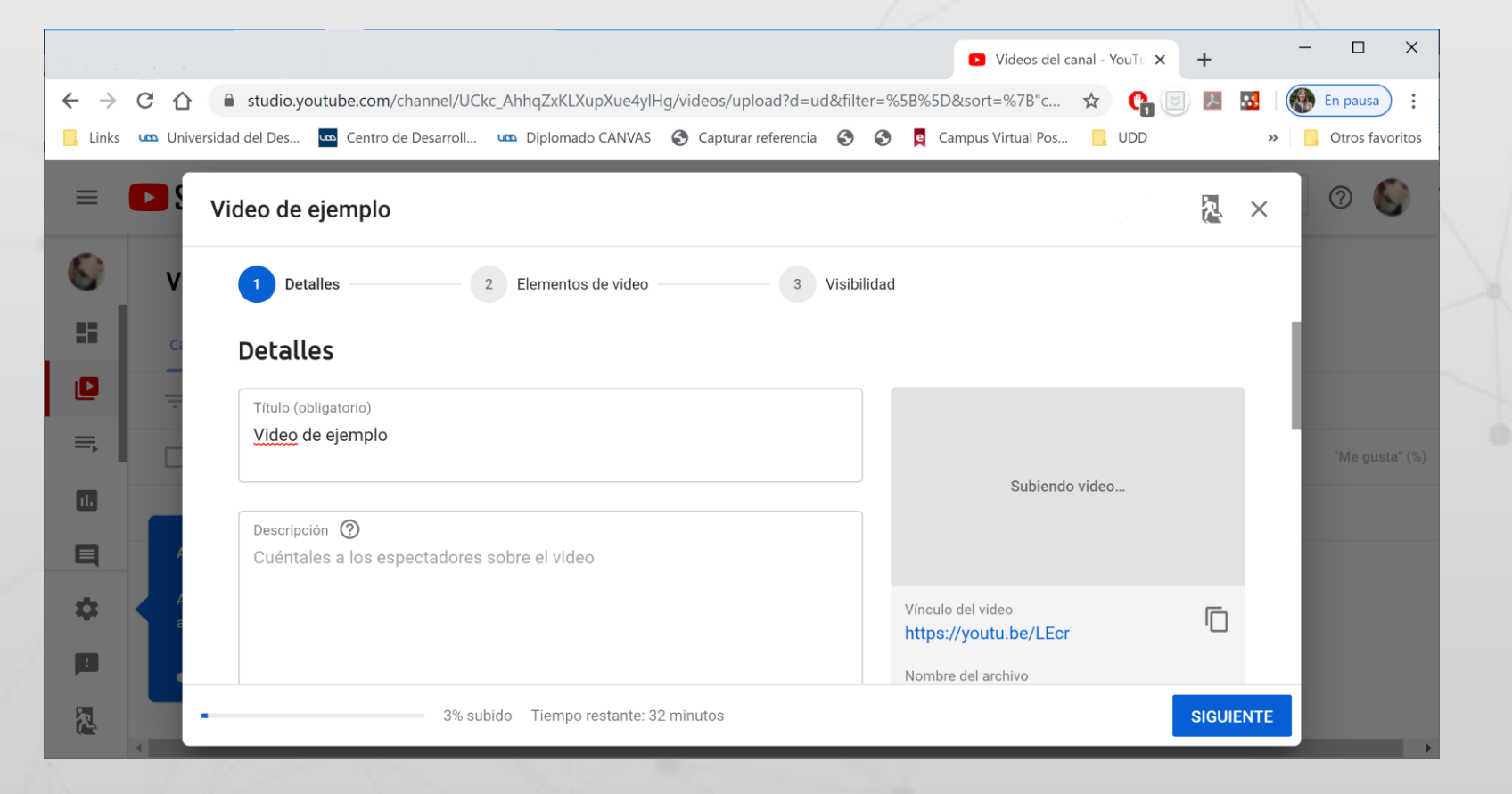

Recomendamos que, al cargar un video, escoja la opción de visibilidad No listado. De este modo, únicamente quienes tienen el enlace podrán verlo, pero no estará visible para todo público en Internet.

| = (    | Studio Q Buscar en tu canal                                                                                                    | CREAR ?                                                            |
|--------|----------------------------------------------------------------------------------------------------|--------------------------------------------------------------------|
| -      | Básico Más opciones                                                                                                    | DESHACER CAMBIOS GUARDAR                                           |
|        |                                                                                                    | 50 HD                                                              |
| •      | <b>Miniatura</b><br>Selecciona o sube una imagen que muestre el contenido de tu video. Una buena miniatura se destaca del resto y llam<br>la atención de los espectadores. <b>Más información</b>                                                                                                    | Visibilidad<br>No listado<br>Editar el estado de visibilidad del v |
| i<br>I | Subir miniatura                                                                                                    | Listas de reproducción<br>Seleccionar                              |
| 2      | Público                                                                                                    | Pantalla final                                                     |
| I      | ¿Este video presenta contenido creado para niños?<br>Sin importar tu lugar de residencia, tienes la obligación legal de cumplir con la Ley de Protección de la Privacidad de<br>Menores en Internet (COPPA) y otras legislaciones. Debes indicarnos si tus videos presentan contenido creado para<br>niños. ¿Qué es el contenido creado para niños? | (i) Tarjetas                                                       |
| 2      | $\bigcirc$ Sí as contanido presedo para piños                                                                                                    |                                                                    |

niversidad del Desarroll

Podrá encontrar los videos que han subido en la sección **Tus videos** de Youtube. Abra el video que desea compartir. Puede obtener en enlace del video ya sea copiándolo desde el margen superior, o haciendo clic en Compartir. Esto se hace de la misma manera en el caso de los videos ya existentes en Youtube.

2

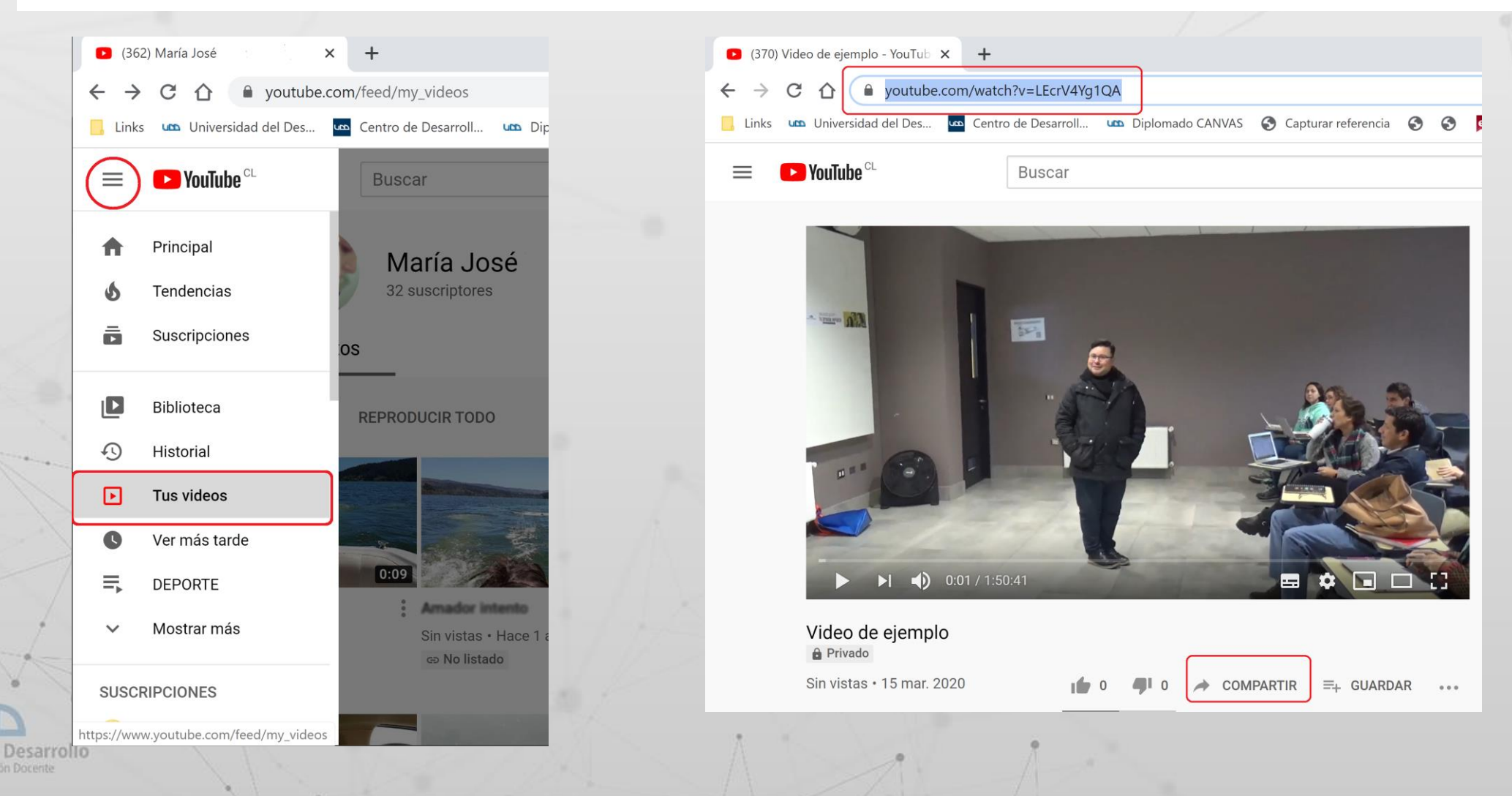

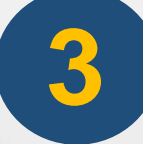

## Inserte el video dentro de Canvas como un hipervínculo.

Como **docente**, puede ingresarlo en un Anuncio, Tarea, Foro o Página de Canvas de la siguiente manera:

- Escribir el texto, incluyendo la frase o palabra que desea vincular con el archivo guardado en GoogleDrive.
- 2. Destacar la frase o palabra (1)
- 3. Seleccionar el símbolo de enlace (2)
- **4.** Ingresar en enlace previamente copiado desde Youtube.

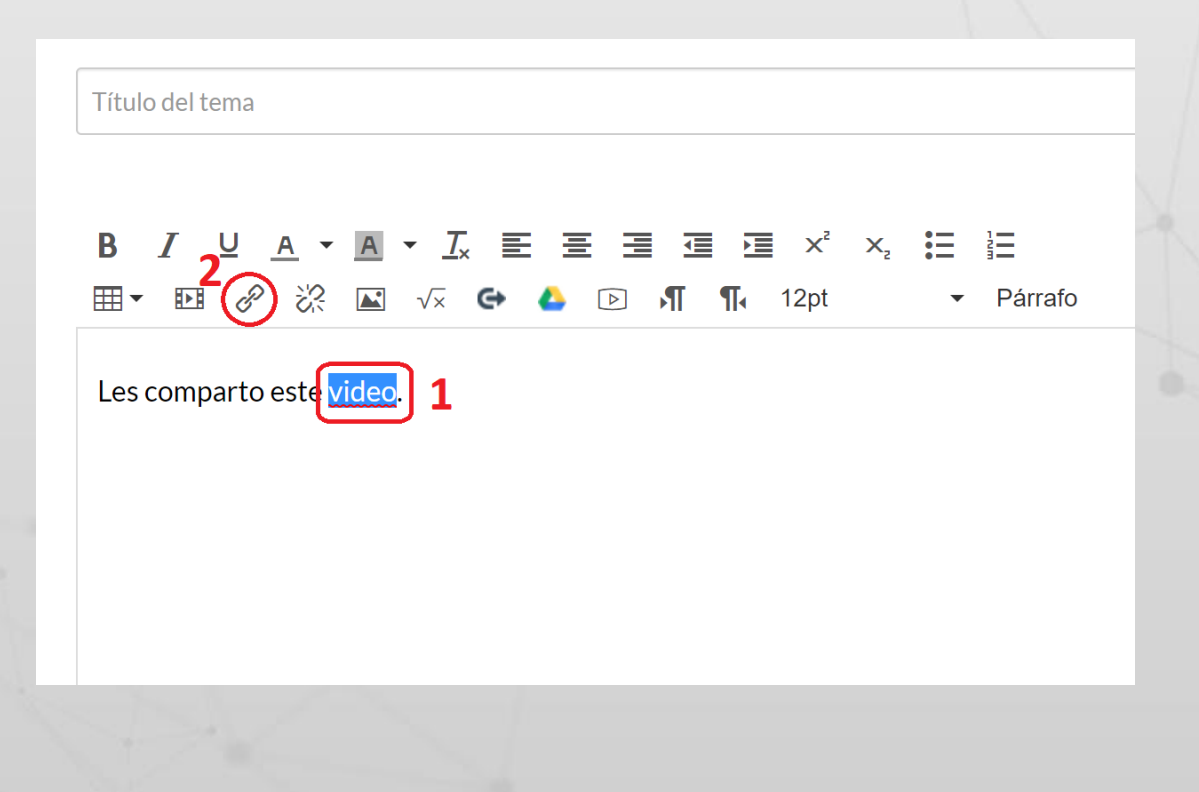

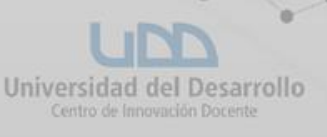

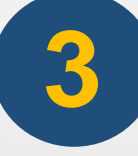

## Inserte el video dentro de Canvas como un hipervínculo.

Como **docente**, puede ingresarlo directamente en un Módulo de la siguiente manera:

| Página de Inicio   Cuenta   Módulos   Anuncios   Tablero   Foros de discusión   Eursos   Cursos   Calificaciones                                                                                                    | Ver progreso + Módulo :<br>$\sim$ + :                                                                                                    |
|----------------------------------------------------------------------------------------------------|----------------------------------------------------------------------------------------------------|
| Agregar item a Bienvenidos al Curso Introducción al Proyecto Educativo UDD<br>Agregar URL externa al Bienvenidos al Curso Introducción al Proyecto Educativo UDD<br>Proyecto Educativo UDD<br>Proyecto | <ol> <li>Seleccionar el símbolo + en el extremo derecho<br/>de un Módulo</li> <li>Seleccionar ingresar URL externa</li> <li>Ingresar el enlace copiado</li> </ol> |
| Cancelar Agregar item                                                                                                    | A                                                                                                    |